МІНІСТЕРСТВО ОХОРОНИ ЗДОРОВ'Я УКРАЇНИ Комунальний заклад вищої освіти «КАМ'ЯНСЬКИЙ МЕДИЧНИЙ КОЛЕДЖ» Дніпропетровської обласної ради»

## МЕТОДИЧНІ РЕКОМЕНДАЦІЇ ДЛЯ ДИСТАНЦІЙНОГО НАВЧАННЯ (ДЛЯ ВИКЛАДАЧІВ)

м. Кам'янське

У коледжі запроваджено дистанційне навчання за допомогою платформи Moodle (Мудл) (moodle.med.cc.ua).

| ۲           | Ka<br>9 II | ым <sup>и</sup> янський<br>с Кактиська, пу | <b>медични</b><br>« Малена, 7 | й коледж   | Berlandber namanen ( | Gaugle Clauroon   | Capernova poletper 🧃 | Constanting of the second second seco | gespeck 🗇 korners |
|-------------|------------|--------------------------------------------|-------------------------------|------------|----------------------|-------------------|----------------------|----------------------------------------------------------------------------------------------------|-------------------|
| 000 80/0208 | •          | HERRICH                                    | налучения                     | erminies - | полинпонна основ     | ocarreal lineage. | - Astronthum         | монимары статица -                                                                                                    | пирания несенисти |
|             |            |                                            |                               |            |                      |                   | 1                    | and a                                                                                                    |                   |

| OHEINTA           | MEQUIVILIAN TOURIST                                      |
|-------------------|----------------------------------------------------------|
| teacher-kmk       | Забыли логин или пароль?                                 |
|                   | В Вашем браузере должен быть<br>разрешен прием cookies 📀 |
| 🗷 Запомнить логин |                                                          |
| Вход              |                                                          |

| E KMK yapati-casa       | un) ::                                                | 🛔 🍝 Висадан Коледжу 🎧 🔸             |
|-------------------------|-------------------------------------------------------|-------------------------------------|
| 🖷 На головну            | Бакалавр                                              |                                     |
| 📾 Тиформаційна сторінка | На головку / Хурон / Бакалавр                         | Керушиния курсания                  |
| 🛱 Календар              |                                                       |                                     |
| 🗅 Особисті файли        | Калегорії курсія: Бакилавр                            | . •-                                |
|                         | пошук куров Заклюдиати Ф                              | <ul> <li>Positionytiv ed</li> </ul> |
|                         | <ul> <li>Робочі програми</li> </ul>                   |                                     |
|                         | <ul> <li>Навчально-методичні матеріали</li> </ul>     |                                     |
|                         | • Крок Б                                              |                                     |
|                         | • Віртуальна лабораторія                              |                                     |
|                         | Додате новай курс Сурся, но неклоть на платароднения. |                                     |
|                         |                                                       |                                     |

Покрокова техніка роботи в Гугл Класі

Додатки Гугл --- шукаємо очима зелену дошку з написом Клас.

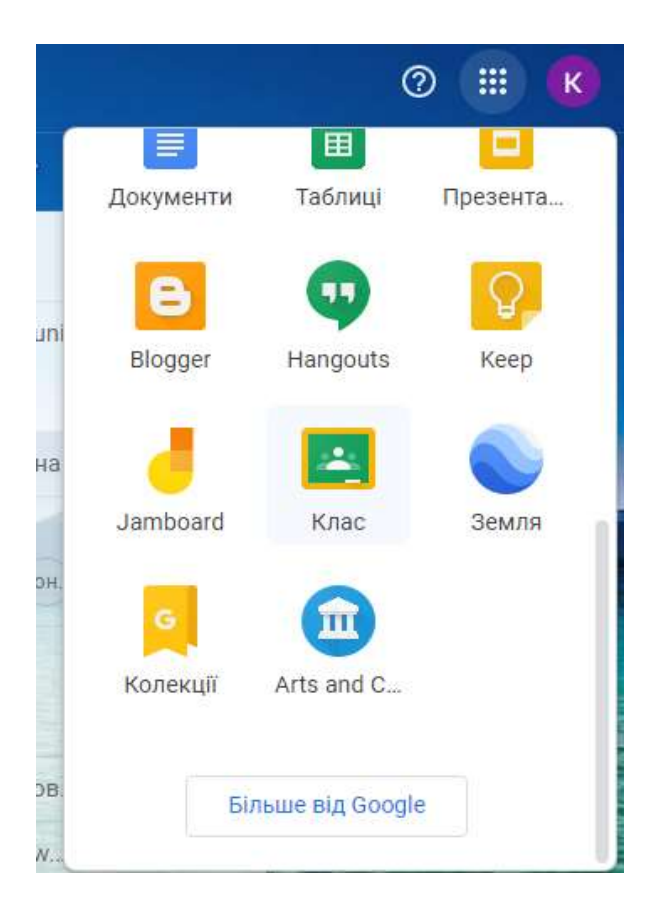

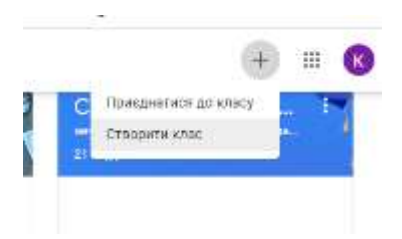

Створити клас --- Прворуч вгорі натискаємо + --- 3 перілку обираємо Сторити клас

Я прочитав примітку ---- Ставимо пташку в квадратику, натискаємо Продовжити

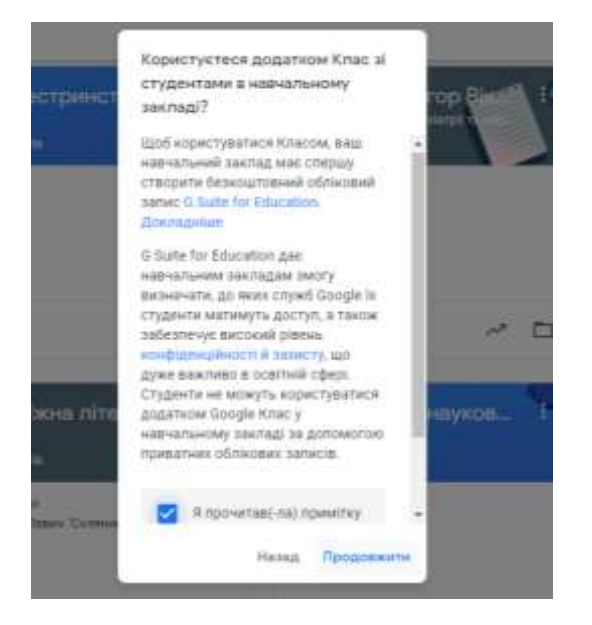

Створити клас --- Назва класу --- Назва дисципліни --- Розділ --- Назва групи --- Продовжити

| 01 | Створити клас             |
|----|---------------------------|
|    | Назва класу (обов'язково) |
|    | Розділ                    |
|    | Тема                      |
|    | Аудиторія                 |

## Відкривається сторінка класу

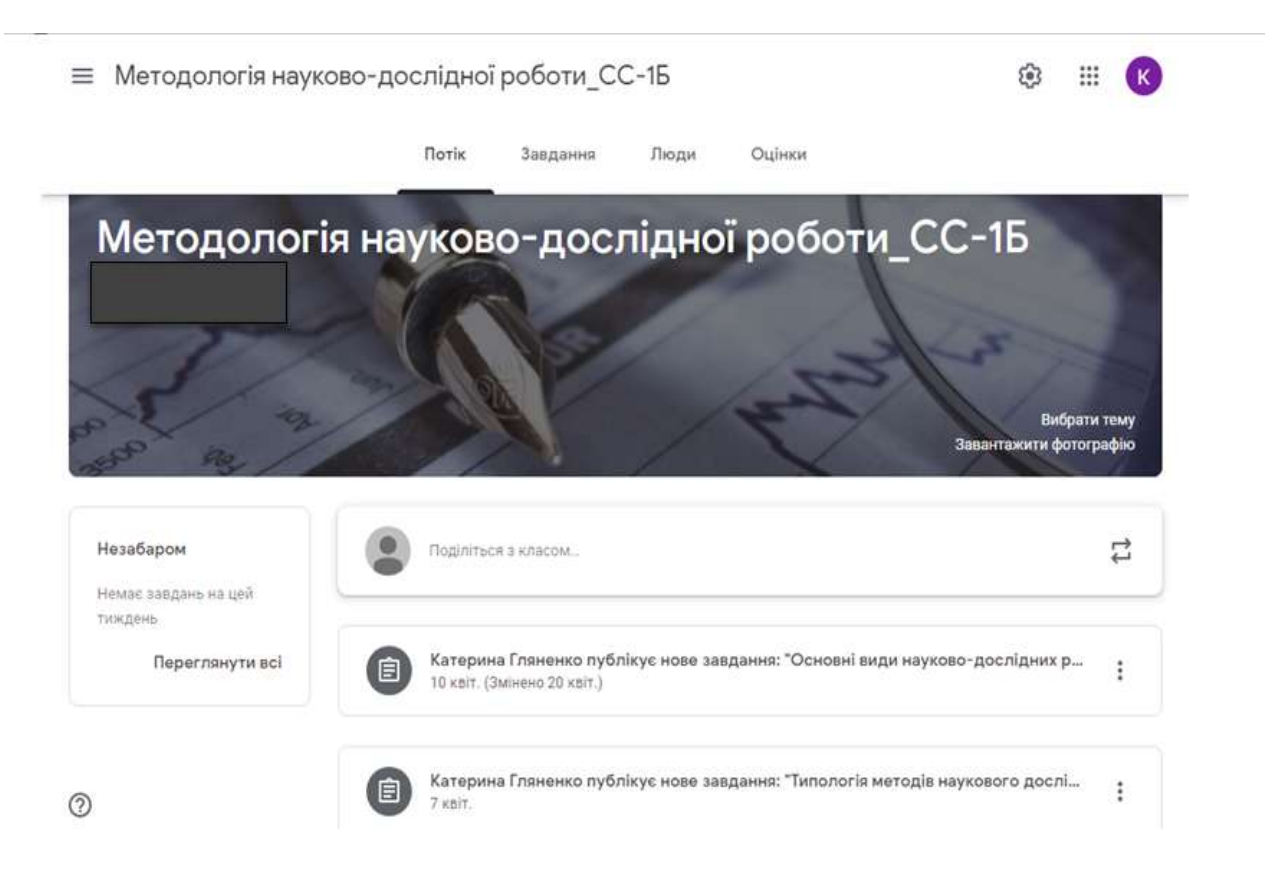

Потік (лента) --- відображено сторінку, в якому вгорі видно --- Потік ---Завдання --- Люди --- Оцінки.

На сторінці Потік можна Поділитися з класом, тобто викладач пише повідомлення, яке буде видно для всіх студентів цього класу, видно інформацію про всі опубліковані матеріали та завдання.

Створити завдання --- Вкладка Завдання --- Натиснути + Створити --- з переліку обрати завдання

| Методологія науково-досл | ідної робот., поня            | Запдання     | Junge Outrins     |                        | 3 | 0 | Ш | ß |
|--------------------------|-------------------------------|--------------|-------------------|------------------------|---|---|---|---|
| +                        | Створнти                      |              | 🖺 Google Календар | 🛅 Папна курсу на Диску |   |   |   |   |
| 唐                        | Завдания<br>Завдания в тестом | унн рабіт ст |                   | Дата (дан): 10 м/т     |   |   |   |   |
| 10<br>10                 | Заснтания<br>Матеріал         | goo//geama   |                   | Esta Mes 10 mit        |   |   |   |   |
| 4                        | Використати наявний допис     | iora godelga |                   | Leve age of 2 or 1     |   |   |   |   |
|                          | Тема<br>У                     |              |                   | Onderstation 7 (er)    |   |   |   |   |

## Створення завдання

| × | Завданов                            | Manifold                       |         |
|---|-------------------------------------|--------------------------------|---------|
| 创 | Назвія                              | Для:<br>Metagonisti_ + Vcr.ety | ранти + |
| P | Bicastinov (serodon/vaxemo)         | Same<br>100 ¥                  |         |
|   | Dozarte + Creoperte     Google Dece | на<br>Терини не вказана        | •       |
|   | ere Docuranie                       | Ges town                       | •       |
|   |                                     | + Катагара                     |         |

Ð

Назва --- Назва теми відповідно до тематичного плану робочої програми.

Вказівки --- Інструкція до виконання завдання.

Наприклад:

Алгоритм дій / Інструкція щодо виконання завдання:

- 1. Ознайомитись з теоретичним матеріалом. Створити конспект.
- 2. Проаналізувати ....
- 3. Під час виконання завдання звернути увагу на ....
- 4. Скласти ....
- 5. Заповнити таблицю....
- 6. Переглянути відеоролик....

7. Дати письмові відповіді на питання, що подано в конспекті (допоміжних матеріалах). Відповіді запишіть у зошиті, надішліть фотозвіт.

- 8. Розв'язати тести (Оцінюються окремо).
- 9. Зробити скрін виконаних завдань.

Для того, щоб прикріпити допоміжні матеріали --- натискаємо Додати.

З'являється перелік --- Гугл (Google) Диск; Посилання; Файл; Ютуб (YouTube).

| × | Jangarow              |                                                                                                    | . 1       | Therease in the  | ] |
|---|-----------------------|----------------------------------------------------------------------------------------------------|-----------|------------------|---|
| Ē | Manag                 | Вставити посилання на файли з Google Диска<br>Останні. Закантажити Мійдиск Спільні диски із зірочкою |           | Vici cryumitie - |   |
| Ŧ | Невальни (нисоблагана | T3. Merogonorivi ocesses negeosoro gaznigeenes docs 17.03K                                           | 7.        |                  |   |
|   | B Annartn + Cm        | Aggerts mad Ballins                                                                                  | 18.823e-c |                  |   |
|   |                       | Search Gaarpains                                                                                     |           |                  |   |

Завантаження Файлів --- з комп'ютера або з флешки --- Додати файл (документ, презентація) --- Завантажити

Завантаження Файлів --- Мій диск (Гугл диск) --- Вибрати необхідний матеріал на диску --- Завантажити

Завантаження Файлів --- Посилання --- Вставити посилання на матеріал, що розміщено в інтернеті --- Додати посилання

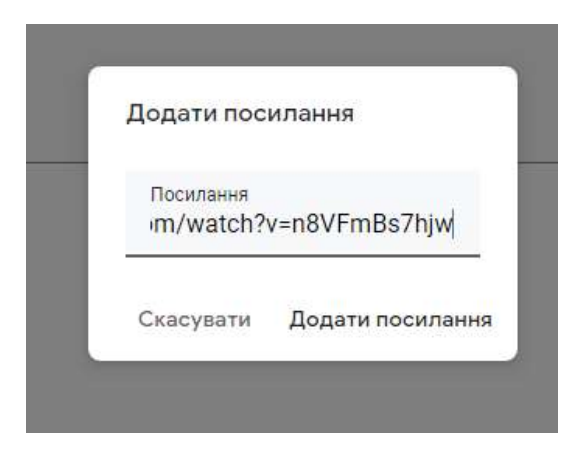

Бали --- виставлення максимальної оцінки --- 5

| × | Завдання                                                                                                    |                                                                                                    |       | Збережена                   | Призначити - |  |
|---|----------------------------------------------------------------------------------------------------|----------------------------------------------------------------------------------------------------|-------|-----------------------------|--------------|--|
| Ē | напа<br>Типологін методів наукового доспідження                                                                                                    |                                                                                                    |       | Для:<br>Методологі -        | Усі студента |  |
| - | Вышен (необолонието)<br>У робочому зощиті виконати 2 в 3 запропонованих завд.<br>1. Визначити творетичні й емпіричні методи, які викорис<br>проблеми.<br>2. Розробити програму власного спостереження за стан<br>3. Підготувати анкету для провадення письмового опиту | янь:<br>товуватимите у власному дослідженні певної меди<br>ом досліджуваної медичної проблеми.<br>ування в досліджуваної медичної проблеми. | rand) | Eatre<br>5 *<br>Bea cuievee |              |  |
|   | <ul> <li>Додати + Ствереги</li> <li>Презентация1.pptx</li> <li>PowerPoint</li> </ul>                                                                                                    | Студенти можуть переглядати 🔹                                                                                                    | ×     | Тема<br>Без теми            |              |  |
|   |                                                                                                    |                                                                                                    |       | Катогорія<br>+ Категорія    |              |  |

Термін виконання --- З'являється календар і час.

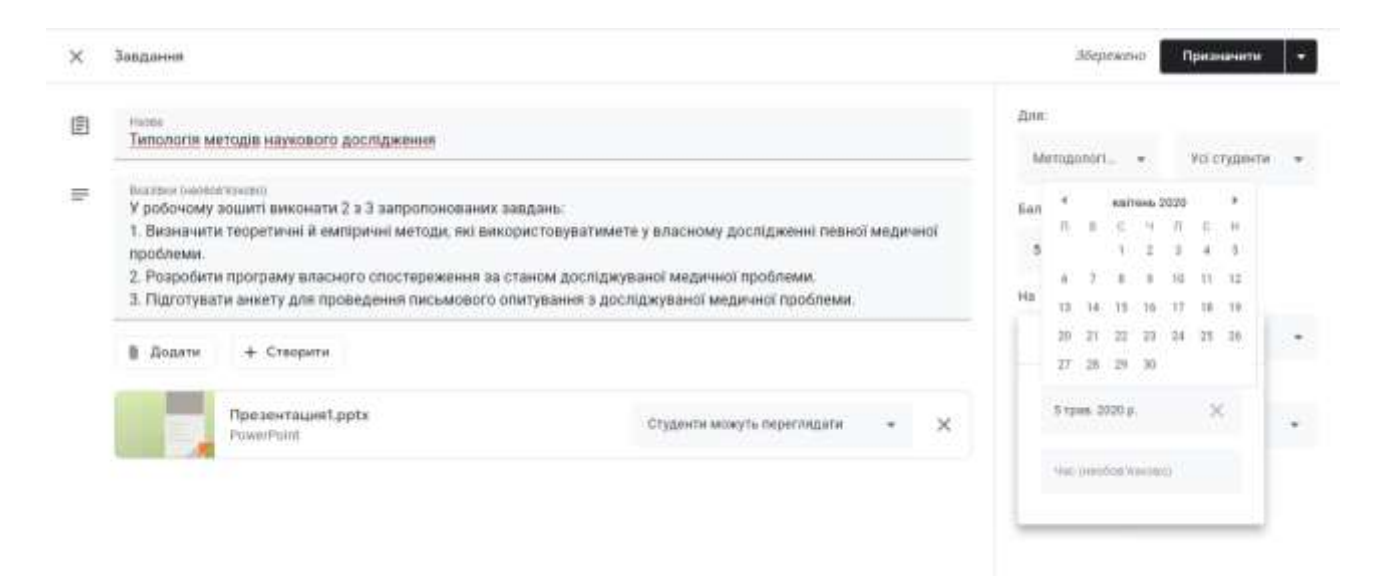

Призначення завдання --- натискаємо праворуч вгорі --- Призначити

Зворотній зв'язок --- Тести за допомогою Гугл Форм

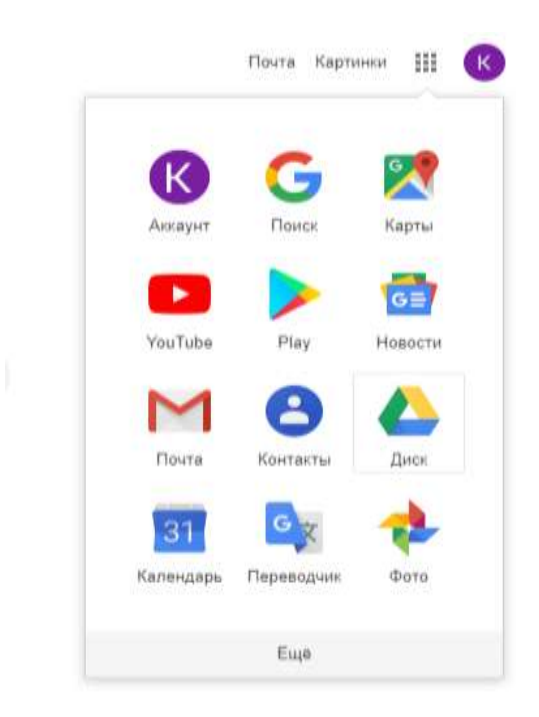

Заходимо на пошту гугл --- праворуч вгорі знаходимо Додатки (Приложения) Гугл --- Диск

| 4     | Диск              | Q. Пошук на Диску                                              |                                             | *                                                    | 0 🔅                                                                         | 100<br>100 | K |
|-------|-------------------|----------------------------------------------------------------|---------------------------------------------|------------------------------------------------------|-----------------------------------------------------------------------------|------------|---|
| 4     | Створити          | Мій диск 🔹                                                     |                                             |                                                      | E                                                                           | 0          |   |
| • @   | Мійдися           | Швидкий доступ                                                 |                                             |                                                      |                                                                             |            | 8 |
| • [0  | Комп'ютери        | Transe                                                         | Ra<br>terrene                               | Ten and Science Sciences 1                           | and the second second                                                       |            | 0 |
| De De | Відкриті для мене |                                                                |                                             |                                                      |                                                                             |            |   |
| 0     | Останні           | And and a second second                                        |                                             | "Maar Hilden over?" Hilden love                      |                                                                             |            |   |
| ☆     | із зірочкою       | <ul> <li>Тестирование</li> <li>Ви стверити сыотодні</li> </ul> | 14.06.17 Мій клас<br>Ви відхривали сьогодні | Вивчення мотивації навч<br>Ви редатували цього тижня | <ul> <li>Українська мова</li> <li>Ви внести зміни понад рів тому</li> </ul> |            |   |
| Û     | Кошик             |                                                                |                                             |                                                      |                                                                             |            |   |
|       | Резерені колії    | Папки                                                          |                                             |                                                      | ім'я 🔨                                                                      |            |   |
|       | Сковище           | Classroom                                                      |                                             |                                                      |                                                                             |            |   |

+ Створити --- Більше --- Гугл форми

| ۵        | Диск                                                     | <b>Q</b> , N | ацук на | Диску                       |                     | •                             | Ø                               | ۲  | ш | ß |
|----------|----------------------------------------------------------|--------------|---------|-----------------------------|---------------------|-------------------------------|---------------------------------|----|---|---|
|          | Палка                                                    | 4400 eno     | * *     |                             |                     |                               |                                 |    | 0 |   |
| G)<br>ED | Забантажити файл<br>Завантажити патку                    |              | Цоступ  |                             | 5mm                 |                               |                                 |    |   | 0 |
| 8        | Google Документи<br>Google Таблиці<br>Google Презентації |              | провани |                             | 14/06,12 Milé snice | Bernenet worstaalijf ear-     | 🖬 Українська міца.              |    |   |   |
|          | Більше                                                   |              |         | Google Φορι                 | ute 1               | the page systems spann renews | Be neether panel inseq pin they | η. |   |   |
| B        | Prospeci conti                                           | flation      |         | Google Mari<br>Google Mol   | южи<br>карти        |                               | Initia                          | Ť  |   |   |
| ≡        | Скорнце                                                  | -            |         | Google Cailt<br>Google Jami | и<br>boant          |                               |                                 |    |   |   |
| Q        | Використано: 1,6 ГБ з 15<br>гв.<br>Венантанияти додаток. | 12/349/14    | +       | Підключити                  | ний додатной        |                               |                                 | U  |   |   |

З'являється Форма без назви

|                                            | Ranoslaj               | -   |
|--------------------------------------------|------------------------|-----|
| Новая форма                                |                        |     |
| Опис форми                                 |                        |     |
|                                            |                        |     |
| Вопрос без заголовка                       | Э заріантами відповіді | • • |
| O Bacener 1                                |                        | Tr  |
| Departs studie pile poparts sacius? "huse" |                        | 9   |
|                                            |                        | Ð   |
|                                            | D III Oforikasino 💼    | 1 8 |

Замість тексту «Нова форма» пишемо назву нашого тесту.

Вводимо перше питання: «Ваше ім'я та прізвище» для ідентифікації відповідей.

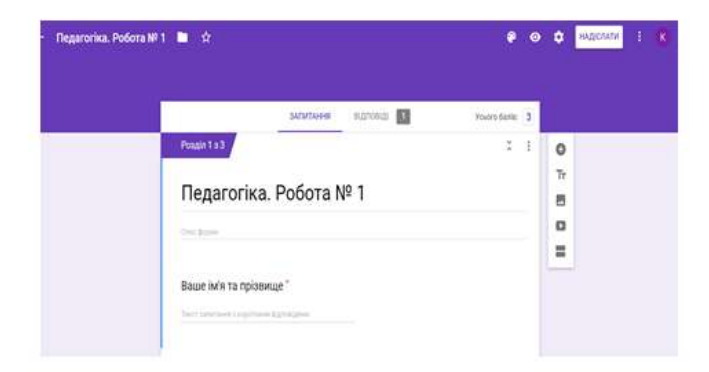

Тип питання:

• З короткими відповідями - коротка відповідь у вигляді кількох слів

• Абзац – розгорнута відповідь у вигляді кількох пропозицій

- З варіантами відповіді
- Прапорці
- Спадний список
- Завантаження файлу
- Лінійна шкала
- Таблиця з варіантами відповіді
- Сітка прапорців
- Дата
- Час

| -   | 3 короткими відповідным        |   |    |
|-----|--------------------------------|---|----|
| ₽   | Абзац                          | 1 |    |
| ۲   | 3 варіантами відповіді         |   |    |
| 2   | Rpanopul                       |   |    |
| 0   | Спадний список                 |   |    |
| ۵   | Звантаження файлу              |   | 0  |
| *** | Пінійна шкала                  |   | Tr |
| ш   | Таблиця з варіантами відповіді |   |    |
| Ш   | Circa npanopuja                |   | =  |
| G   | Дата                           |   |    |
| 0   | 4ac                            | 1 |    |

| 🚹 Новая форма 🗔 | ти УСГанне аперанию на<br>Деоку<br>Зольтлания              | Bignoelal              | Ø @                           | Надіслати                  |
|-----------------|------------------------------------------------------------|------------------------|-------------------------------|----------------------------|
|                 | Новая форма<br>Спис форми                                  |                        |                               |                            |
|                 | Bonpoc 6es saroricena                                      | Э варівнтами відповіді |                               | ⊕<br>⊡<br>Tr               |
|                 | <ul> <li>додати опцио або додати варіант "Інши"</li> </ul> | lines                  | ти<br>Эпис<br>Эконходити до р | озділу на основі відповіді |
|                 |                                                            | 0 10 Odc               | Теремішати вар                | цанти                      |

Праворуч внизу є позначка Обов'язково (біля питання з'являється зірочка, тобто студент має обов'язково дати відповідь на питання, інакше завдання не будуть виконані). Біля позначки Обов'язково – три крапочки вертикальні --- Опис --- Переходити до розділу на основі відповіді --- Перемішати варіанти.

Ключ опитування --- Правильна відповідь зазначається та кількість балів за виконане завдання. --- Готово.

| <ul> <li>Додати опцію або додати варіант "Інше"</li> <li>              Ключ опитування (0 балів)</li></ul> | <ul> <li>Додати опцію або додати варіант "Інше"</li> <li>              Ключ опитування (0 балів)</li></ul> | <ul> <li>1. Із поданого переліку виберіть<br/>визначення змісту освіти:</li> <li>3 варіантами відповіді</li> <li>3міст освіти - це перелік предметів, які вивчаються у загальноосвітній школі</li> <li>3міст освіти - це процес взаємодії викладача та студентів, в результаті якого студент</li> <li>3міст освіти - це чітко визначена система знань, умінь та навичок, якими учні оволоді</li> </ul> | •<br>×<br>×<br>× | ÷ + + 1 |
|----------------------------------------------------------------------------------------------------|----------------------------------------------------------------------------------------------------|----------------------------------------------------------------------------------------------------|------------------|---------|
|                                                                                                    |                                                                                                    | <ul> <li>Додати опцію або додати варіант "Інше"</li> <li>☑ Ключ опитування (0 балів)</li> <li>☑ ІІ Обов'язково</li> <li>Илюч опитування та бали</li> <li>Після розділу 2 Перейти до наступного розділу</li> </ul>                                                                                                    |                  |         |

| 🖓 Виберіть правильні відповіді:                                                                                                    | $\oplus$ |
|----------------------------------------------------------------------------------------------------|----------|
|                                                                                                    | Ð        |
| 1. Із поданого переліку виберіть визначення змісту освіти: 1 👌 🗘 бали                                                                                                    | Тт       |
| Эміст освіти - це перелік предметів, які вивчаються у загальноосвітній школі                                                                                                    | -        |
| О Зміст освіти - це процес взаємодії викладача та студентів, в результаті якого студенти оволодівають знаннями, вміннями, навичками, методами самостійної пізнавальної діяльності |          |
| Эміст освіти - це чітко визначена система знань, умінь та навичок, якими учні оволодівають<br>у процесі навчання                                                                  |          |
| 🗐 Додати відгук до відповіді                                                                                                    |          |
|                                                                                                    |          |
| Готово                                                                                                    |          |

Готовий тест, створений на гул диску за допомогою гул форми, прикріпляємо у класі під час створення завдання, натиснувши Додати --- Диск --- Форма (до відповідної теми заняття) --- Додати.

| станні                                                                                                    | Завантажити                                                   | Мій диск                                                                                      | Спільні диски     | Із зірочкою |  |
|----------------------------------------------------------------------------------------------------|---------------------------------------------------------------|-----------------------------------------------------------------------------------------------|-------------------|-------------|--|
|                                                                                                    |                                                               |                                                                                               | Ţ                 | ٩           |  |
| огодні                                                                                                    |                                                               |                                                                                               |                   |             |  |
| Degerories. I<br>Texas<br>Sectororiese                                                                                                    | tufiona NF 1                                                  | Нованформа<br>Нован<br>Израновская                                                            |                   |             |  |
| The second second secon | notaethicked has been then then the structure<br>Gaugitations | <ul> <li>Repairs</li> <li>Repairs of construction in the heavier<br/>Decipie's res</li> </ul> | Interface Naughts |             |  |
|                                                                                                    |                                                               |                                                                                               |                   |             |  |
| 📃 Пе,                                                                                                    | дагогіка. Робо                                                | 🗮 Новая фо                                                                                    | орма              |             |  |
|                                                                                                    |                                                               |                                                                                               |                   |             |  |